## 無料版 ShareDoc のインストールとログイン方法

## インストールの注意点

ShareDoc は、Web サーバソフト「Apache」とデータベースソフト「Firebird」をサービスプログ ラムとしてインストールします。ShareDoc をインストールする PC やサーバで、既に Apache や Firebird が稼働していないことを確認してください。

既に Apache や Firebird が稼働している PC やサーバには、ShareDoc はインストールしないでくだ さい。

ShareDoc の実行には、Microsoft 社が提供している「Visucal C++ 2010 再配布可能パッケージ(x86)」 のライブラリが OS にインストールされている必要があります。このライブラリがインストールさ れていない場合、ShareDoc のインストーラ起動時に以下のメッセージが表示されインストールが 中止されます。

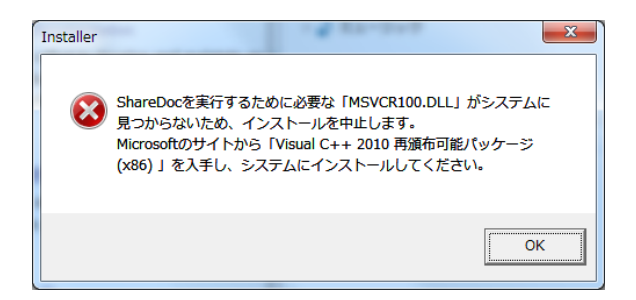

上記のメッセージが表示された場合、Microsoft 社のサイトから「Visucal C++ 2010 再配布可能パ ッケージ(x86)」を入手し、あらかじめ OS にインストールしてください。

http://www.microsoft.com/ja-jp/download/details.aspx?id=5555

※ShareDoc をインストールする PC やサーバが 64bit 版の Windows でも(x86)版をインストールし てください。

インストール方法

「Installer.exe」を起動します。

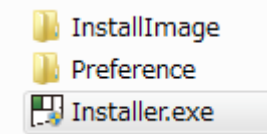

インストーラの画面が表示されます。 「次へ」をクリックします。

| Installer                |    |
|--------------------------|----|
|                          |    |
| ShareDoc Instiller へようこそ |    |
| ShareDocがインストールされます。     | *  |
|                          |    |
|                          | -  |
| 終了                       | 次へ |

使用許諾書に同意していただいた場合は、「同意する」をクリックします。

| Installer                                                                                                    |
|----------------------------------------------------------------------------------------------------|
|                                                                                                    |
| 使用許諾書<br>本使用許諾書の内容に同意いただける場合に限り、「無料版ShareDoc」(以下「本製品」を下記<br>の条件で使用することができます。本製品の使用を継続される場合は同意いただいたものとみなしま<br>す。 |
| 1. 本製品は、以下のオープンソースプログラムを使用しています。<br>· Apache<br>· Firebird  ・                                                   |
| 終了 同意はない 同意する [                                                                                                 |

インストール先のドライブを指定します。

「次へ」をクリックすると、インストールが開始されます。 指定されたドライブの直下に「ShareDoc」フォルダがインストールされます。

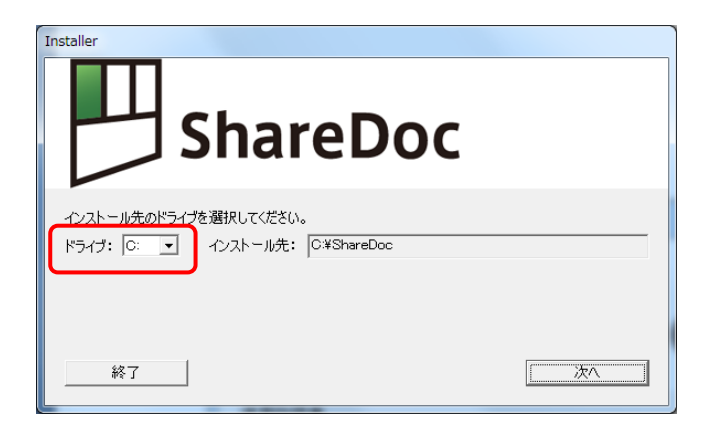

インストールが開始され、進捗状況が表示されます。

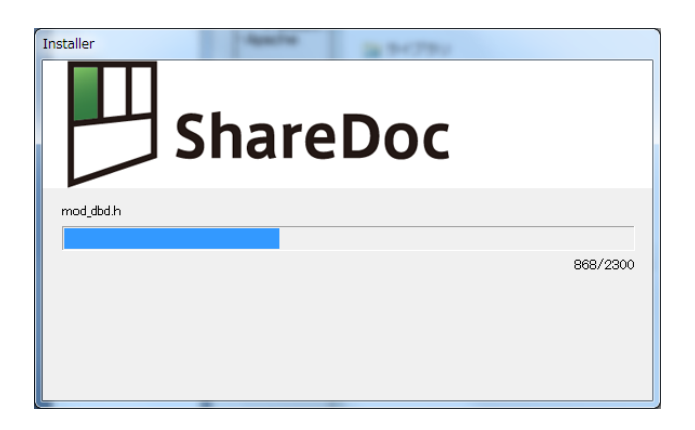

インストール中に Windows から「Apache」のファイアウォール警告が表示された場合、「アクセ スを許可する」をクリックしてください。

| Windows セキュリティの重要な警告     Windows セキュリティの重要な警告                                                                                                    | ×     |
|----------------------------------------------------------------------------------------------------|-------|
| このプログラムの機能のいくつかが Windows ファイアウォールでプロックされます                                                                                                    | .てい   |
| すべてのパブリック ネットワークとプライベート ネットワークで、Windows ファイアウォールにより Apache HTTP Server<br>機能の(メンカがブロックされています。<br>名前( <u>い</u> ): Apache HTTP Server <br>発行って( <u>P</u> ): Apache Software Foundation<br>パス( <u>H</u> ): C+¥sharedoc¥apache 24bin¥httpd.exe | r Ø   |
| Apache HTTP Server にこれらのネットワーク上での)創きを許可する。<br>■ フライベート ネットワーク (ホーム ネットワークや社内ネットワークなど)(B)<br>■ パブリック ネットワーク (空港、喫茶店など) (非推奨)(U)<br>(このようなネットワーク(空港、喫茶店など) (非推奨)(U)                                                                          |       |
| プログラムにファイアウォールの経由を許可することの危険性の詳細<br>アクセスを許可する(A) キ                                                                                                    | *>>セル |

インストールが完了します。

「終了」をクリックすると、インストーラが終了します。

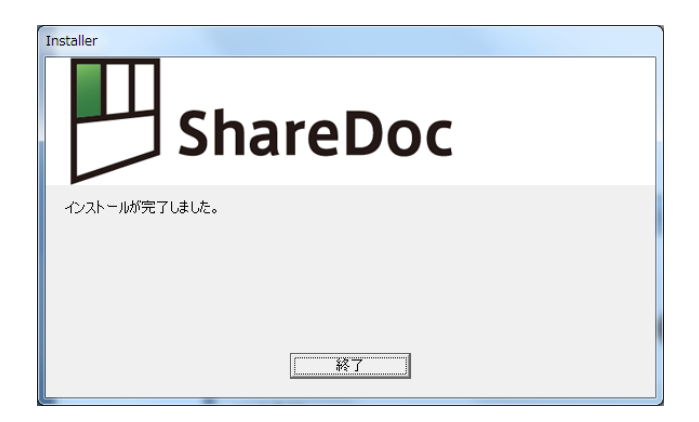

## ShareDoc のログイン方法

Web ブラウザで、ShareDoc にログインします。ログイン URL は以下のようになります。

## http:// (インストールした PC の IP アドレスまたはドメイン名):7878/ShareDoc/

(例)

- ・インストールした PC と同じ PC の Web ブラウザからログインする場合 http://localhost:7878/ShareDoc/
- ・IP アドレス「192.168.0.100」の PC に ShareDoc をインストールし、他の PC のブラウザから ログインする場合 http://192.168.0.100:7878/ShareDoc/

ログイン画面が表示されます。

初期設定のユーザ名は「admin」、パスワードは「user」です。

|                   | eDoc 🗤                                          |
|-------------------|-------------------------------------------------|
|                   | (v3.5.0)                                        |
| ログイン              |                                                 |
|                   |                                                 |
| ユーザ名              |                                                 |
|                   |                                                 |
| パスワード             |                                                 |
|                   | ログイン                                            |
| Commight 1007-200 | 8 by Jirokichi and Commany. All rights reserved |

ログインすると、メイン画面が表示されます。

| HareDoc         | ログアウト ヘルプ<br>管理者 さん |
|-----------------|---------------------|
|                 | (v3.5.0)            |
| <b>(),</b> ⊀=⊐∽ | 全文検索                |
|                 |                     |
|                 | FG 約九1113 7.        |
|                 | AR HIL 9 4207       |
|                 |                     |
|                 |                     |
|                 |                     |
|                 |                     |